## Jak sprzedać dług w formie ogłoszenia

Jeśli chcesz sprzedać dług w formie ogłoszenia, wystaw ofertę jego sprzedaży na naszej giełdzie. W tym celu załóż konto. Jeśli nie wiesz jak to zrobić przeczytaj instrukcję jak założyć konto.

Ostatnim etapem zakładania konta jest kliknięcie w link aktywacyjny otrzymany w wiadomości e-mail. Po kliknięciu w niego otworzy się następująca strona:

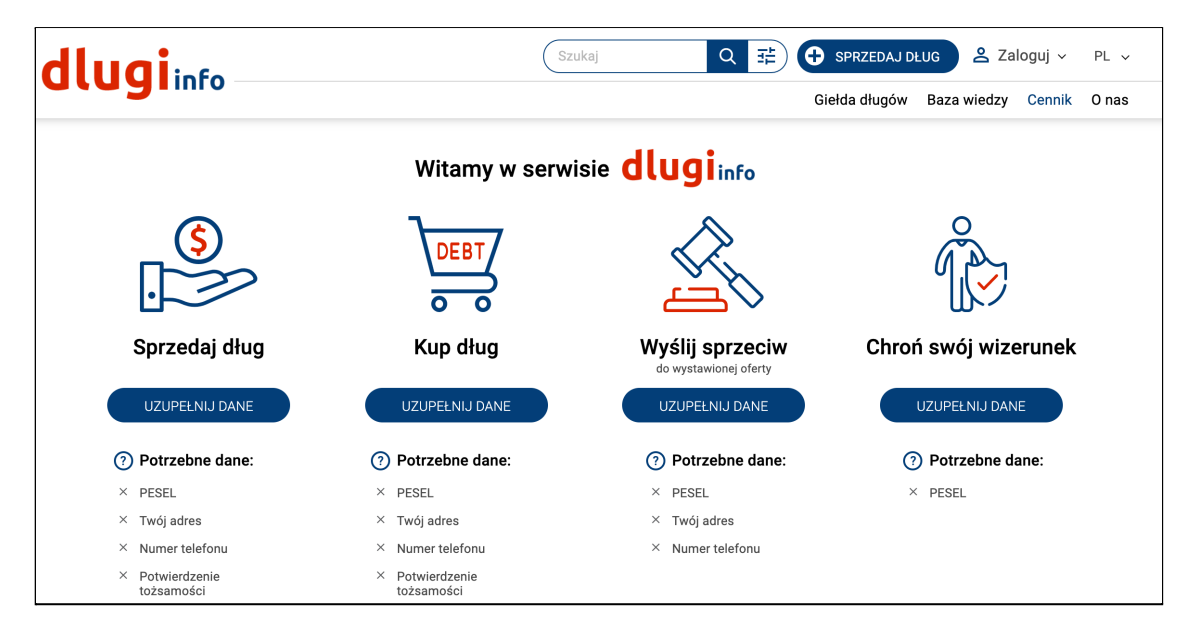

Z lewej strony jest opcja zatytułowana "Sprzedaj dług", a poniżej wymienione są **potrzebne dane do wystawienia długu**. Kliknij **w Uzupełnij dane:** 

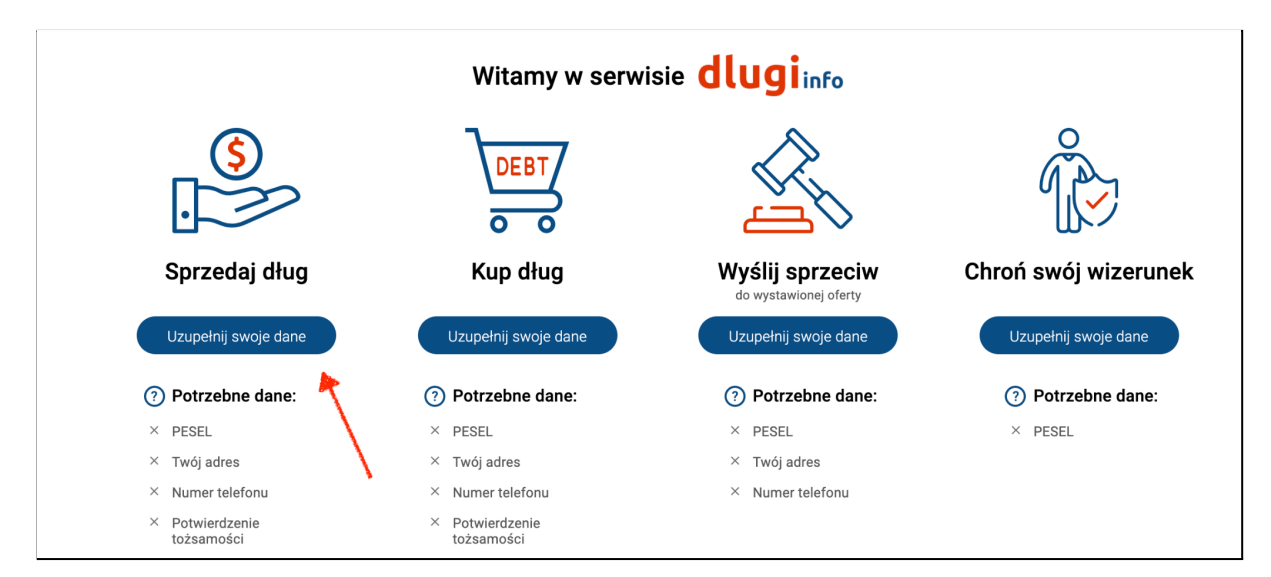

Jeśli nie jesteś zalogowany, zaloguj się na swoje konto:

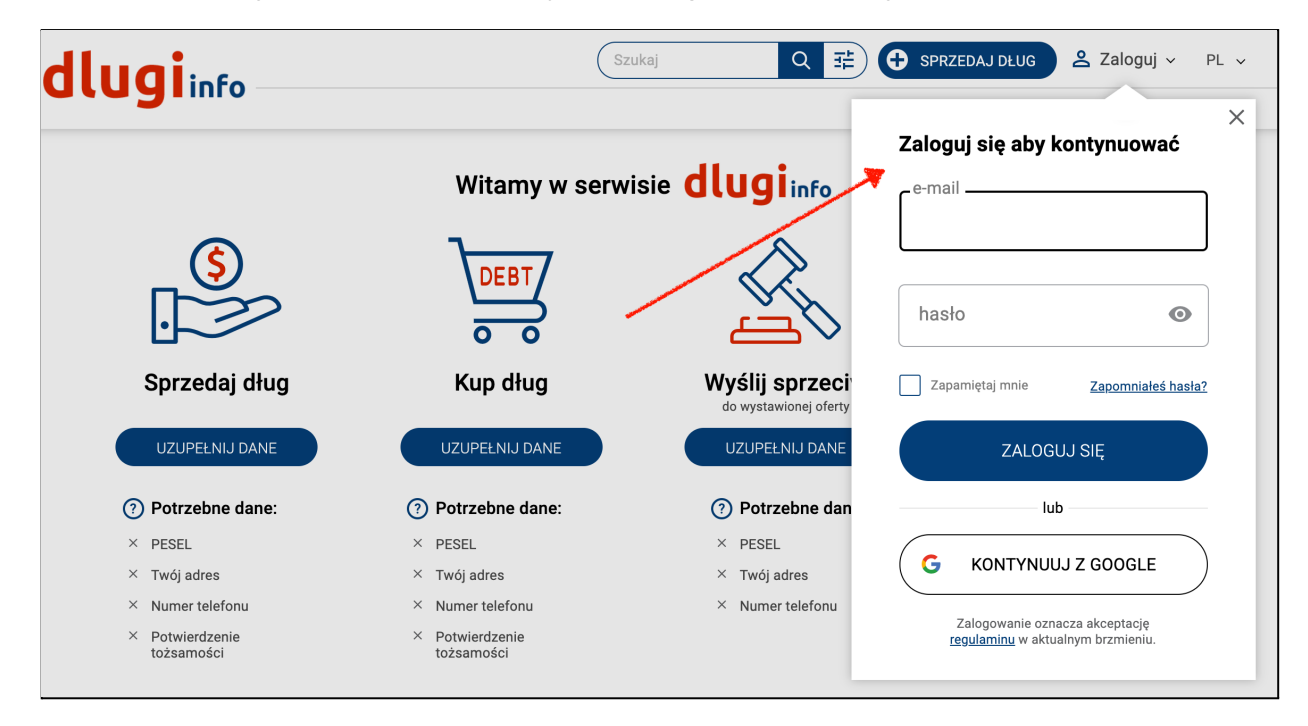

Otworzy się strona z dodatkową informacją. Jeśli chcesz cofnąć swoją decyzję o założeniu konta, według prawa masz na to 14 dni. Po tym czasie możesz usunąć konto zgodnie z regulaminem. Jeśli jednak chcesz skorzystać z możliwości sprzedaży długu przed upływem 14 dni od założenia konta, poprosimy Cię o zgodę na odstąpienie od tego prawa. W tym miejscu wyrażasz na to zgodę:

| dlugine |                                                                                                    | (                                                                                                    | Szukaj                                                                       | Q #                                                                                  | SPRZEDAJ DŁUG                                                   | 💄 Moje k    | onto 🗸 | PL v  |
|---------|----------------------------------------------------------------------------------------------------|----------------------------------------------------------------------------------------------------|------------------------------------------------------------------------------|--------------------------------------------------------------------------------------|-----------------------------------------------------------------|-------------|--------|-------|
| didgimo |                                                                                                    |                                                                                                    |                                                                              |                                                                                      | Giełda długów                                                   | Baza wiedzy | Cennik | 0 nas |
|         | Podaj dai                                                                                               | ne, aby wystaw                                                                                        | viać oferty w                                                                | v serwisie 👌                                                                         | lugiinfo                                                        |             |        |       |
|         | 1 —                                                                                                    | 2                                                                                                    | 3                                                                            |                                                                                      | 5                                                               |             |        |       |
|         | Dane firmy                                                                                              | Dane personalne                                                                                       | Twoje dane                                                                   | Potwierdzenie<br>tożsamości                                                          | Podsumowanie                                                    |             |        |       |
|         |                                                                                                    |                                                                                                    | Użytkowniku                                                                  |                                                                                      |                                                                 |             |        |       |
|         | Zakładając konto j<br>od niej w ciągu 14<br>Jeśli jednak przec<br>takich jak umożli<br>wykonywania prze | podpisujesz z nami u<br>dni.<br>d upływem tego term<br>wienie Tobie sprzed<br>z nas tej usługi tracis | mowę na korzysta<br>iinu chcesz zacza<br>aży lub zakupu<br>z prawo do odstąj | anie z serwisu. Mas:<br>ąć korzystać z usłu<br>długu, to w związ<br>pienia od umowy. | z prawo odstąpienia<br>Ig naszego serwisu,<br>ku z rozpoczęciem |             |        |       |
|         | Czy zgadzasz się r                                                                                      | na rezygnację z prawa                                                                                 | i do odstąpienia o                                                           | d umowy?                                                                             |                                                                 |             |        |       |
|         | COFNI                                                                                                   | L                                                                                                    |                                                                              | ZG                                                                                   | GADZAM SIĘ                                                      |             |        |       |

Otworzy się nowa strona. Wpisz imię i nazwisko oraz adres. Po uzupełnieniu **wszystkich pól** kliknij **Zapisz:** 

Na następnej stronie są dwa pola do uzupełnienia. Numer PESEL jest niezbędny do umowy z kupującym. Numer telefonu posłuży do komunikacji ze stronami zainteresowanymi zakupem / sprzedażą długu. Po wpisaniu prawidłowych danych kliknij **Zapisz:** 

| dlugiinfo           | Szukaj                        | Q 荘                         | SPRZEDAJ DŁUG | 💄 Moje k    | konto ~ | PL v  |
|---------------------|-------------------------------|-----------------------------|---------------|-------------|---------|-------|
| -                   |                               |                             | Giełda długów | Baza wiedzy | Cennik  | 0 nas |
| Podaj dane,         | aby wystawiać o               | oferty w serwisie           | dlugiinfo     |             |         |       |
| Ø —                 | 2                             | 3                           | 4             |             |         |       |
| Twój adres          | Twoje dane                    | Potwierdzenie<br>tożsamości | Podsumowanie  |             |         |       |
| 2. Twoje dane - Poc | laj wszystkie                 |                             |               |             |         |       |
| PESEI               |                               |                             |               |             |         |       |
| PESEL um            | ożliwia wykup swojego długu o | raz zakup innych długów     |               |             |         |       |
|                     | rtelefonu                     |                             |               |             |         |       |
| ulatwi kon          | takt z użytkowikiem           |                             |               |             |         |       |
|                     |                               |                             |               |             |         |       |
|                     |                               |                             |               |             |         |       |
| POWRÓT              |                               |                             | ZAPISZ        |             |         |       |

Etap zaprezentowany poniżej występuje **tylko w przypadku konta** firmowego!

Pierwsze pole jest na imię i nazwisko osoby upoważnionej do podpisywania umów w firmie. Drugie pole jest na **imię i nazwisko** osoby do kontaktu czyli użytkownika zakładającego konto. Może się zdarzyć, że w obu polach będą te same dane.

| imię i nazwisko reprezentanta firmy                                      |
|--------------------------------------------------------------------------|
| dane osoby, uprawnionej do zawierania umów w imieniu firmy               |
| Imię i nazwisko kontaktowe takie samo jak osoby reprezentującej<br>firmę |
| imię i nazwisko                                                          |
| kupujący chciałby wiedzieć z kim rozmawiać o ofercie                     |
|                                                                          |
|                                                                          |
| <br>POWRÓT ZAPISZ                                                        |

Otworzy się strona potwierdzania tożsamości. Masz do wyboru trzy metody potwierdzenia poprawności wpisanych danych. Wybierz tę, która jest dla Ciebie najdogodniejsza i kliknij Dalej

| <b>o</b> —                                   | 🕗                                               | - 3                         | 4                                    |
|----------------------------------------------|-------------------------------------------------|-----------------------------|--------------------------------------|
| Twój adres                                   | Twoje dane                                      | Potwierdzenie<br>tożsamości | Podsumowanie                         |
| <sup>2</sup> otwierdzenie tożsamości         |                                                 |                             |                                      |
| emy mieć pewność, że <b>podałeś prawdzi</b>  | <b>we dane</b> . Wybierz najłatwiejsz           | y dla siebie sposó:         | ıb:                                  |
| Zyszkasz 10 punktów                          | Zyskasz 1 p                                     | unkt                        | Bez punktów                          |
| ) Wpłata z konta, którego właścicielem jest: | (j) Wpłata z konta, którego                     | v właścicielem jest:        | i Pierwsza strona dowodu osobistego: |
|                                              |                                                 |                             |                                      |
| Iza Nowa                                     | Iza Nowa                                        |                             | Iza Nowa                             |
| Iza Nowa<br>Przelewy24                       | Iza Nowa<br>Pay <b>U</b>                        | ,                           | Iza Nowa                             |
| Iza Nowa<br>Przełewy 24                      | Iza Nowa<br>Payu<br>Czas potwierdzenia do 4 dni | •                           | Iza Nowa                             |

Wybierając drugą metodę otworzy się następująca strona. Wybierz bank w którym masz konto i kliknij **Dalej:** 

| Bank Ochrony Środowiska                          | ING Bank Śląski<br>ING Bank Śląski      | <b>plus &amp; bank</b><br>Plus Bank              | INTELIGO<br>Konto Inteligo  |
|--------------------------------------------------|-----------------------------------------|--------------------------------------------------|-----------------------------|
| PKO BP<br>Bank PKO BP (iPKO)                     | SANTANDER<br>Santander                  | 5687 Spółdzińscza Grupa Bankowa<br>SGB           | Bank Pocztowy Bank Pocztowy |
| <b>Toyota Bank</b><br>Toyota Bank                | VOLKSWAGEN BANK<br>Volkswagen Bank      | Alior<br>BANK<br>Alior Bank                      | Nest Bank                   |
| Płacę z<br>Citi handlowy<br>Płacę z CitiHandlowy | mBank<br>mTRANSFER<br>mBank - mTransfer | <b>P</b> 24 - *** - *** - ***<br>Użyj przedpłaty |                             |
| COFNIJ                                           |                                         |                                                  | DALEJ                       |

Wybierając pierwszą metodę otworzy się strona operatora płatności P24:

| -           |                                        |                                                                                 |                                                 | 1 de                              |                          |                                     |   |
|-------------|----------------------------------------|---------------------------------------------------------------------------------|-------------------------------------------------|-----------------------------------|--------------------------|-------------------------------------|---|
|             | Przel                                  | ewy24                                                                           |                                                 |                                   | 00:00                    | ● ■ ≡                               |   |
|             | do zapi<br><b>12,30</b>                | LATY<br>PLN                                                                     |                                                 |                                   |                          | 129138                              | _ |
|             |                                        | Przelewy online                                                                 | mBank<br>mTRANSFER                              | РКО ВР                            | SANTANDER                | ING Bank Śląski                     |   |
|             |                                        | Inne                                                                            | Bank Pekao                                      | Alior Bank                        | INTELIGO                 |                                     |   |
| CONTRACT OF |                                        |                                                                                 | płacę z<br>cift handlowy                        | 🚰 BNP PARIBAS                     | Bess<br>B A N K          | <b>envelo</b><br>Bank               |   |
|             |                                        |                                                                                 | (2019) Spółdzisłacza Grega Bashove              | VOLKSWAGEN BANK                   | nest                     | <b>plus &amp; bank</b><br>Plus Bank |   |
|             |                                        |                                                                                 | Toyota Bank                                     | Millennium                        |                          |                                     |   |
| J.          |                                        |                                                                                 |                                                 |                                   |                          |                                     |   |
| -0.1        | Płacąc<br>Administ<br><u>Czytaj ca</u> | c akceptujesz <u>warunl</u><br>tratorem Twoich danych osol<br>t <del>łość</del> | ki Regulaminu Prze<br>bowych jest spółka PayPro | lewy24<br>o S.A. z siedzibą w Poz | znaniu, przy ul. Kancler | skiej 15, 60-327 Poznań.            |   |
| 19.15       | PayPro S                               |                                                                                 | (thaw                                           | te"                               | C DSS                    | KNF RANZORU<br>FINANSOWERS          |   |

Po zaznaczeniu odpowiednich zgód, zalogowaniu się do swojego banku i dokonaniu płatności, wrócisz na naszą stronę. W zależności od banku **potwierdzenie tożsamości może potrwać** od kilku minut do 72 godzin. Poczekaj na weryfikację Twoich danych.

Gdy Twoja tożsamość zostanie potwierdzona SMS-em będziesz mógł przejść do wystawienia oferty sprzedaży długu. W tym celu, po zalogowaniu, kliknij na górze strony w przycisk **Sprzedaj dług**:

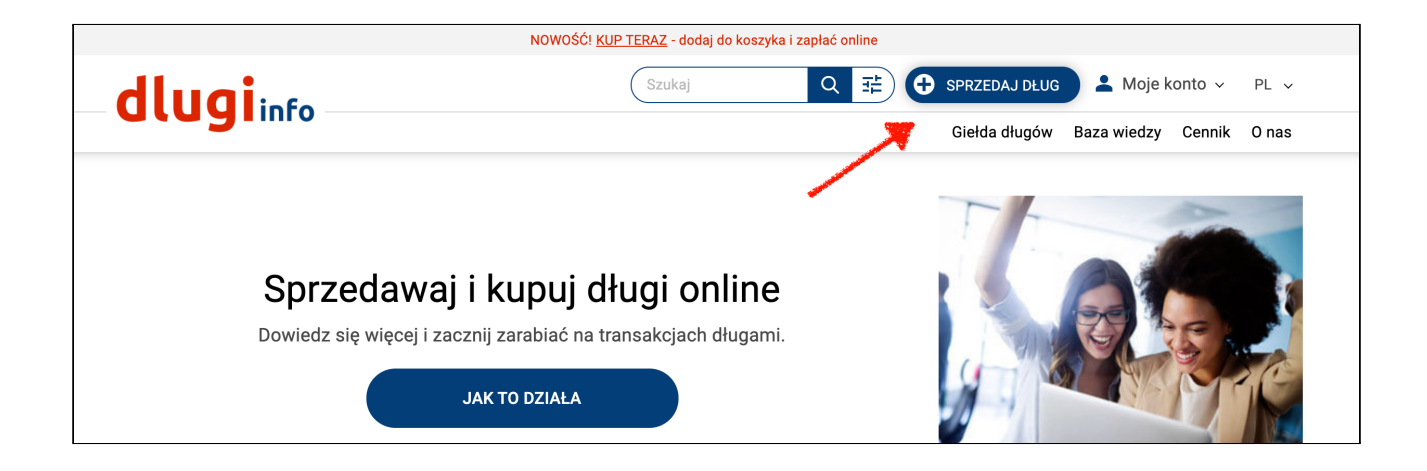

Otworzy się nowa strona z formularzem do wypełnienia. Na samej górze formularza jest pokazany aktualny stan punktów, jakie posiadasz w serwisie. Nam brakuje jeszcze **14 punktów**, które doładujemy:

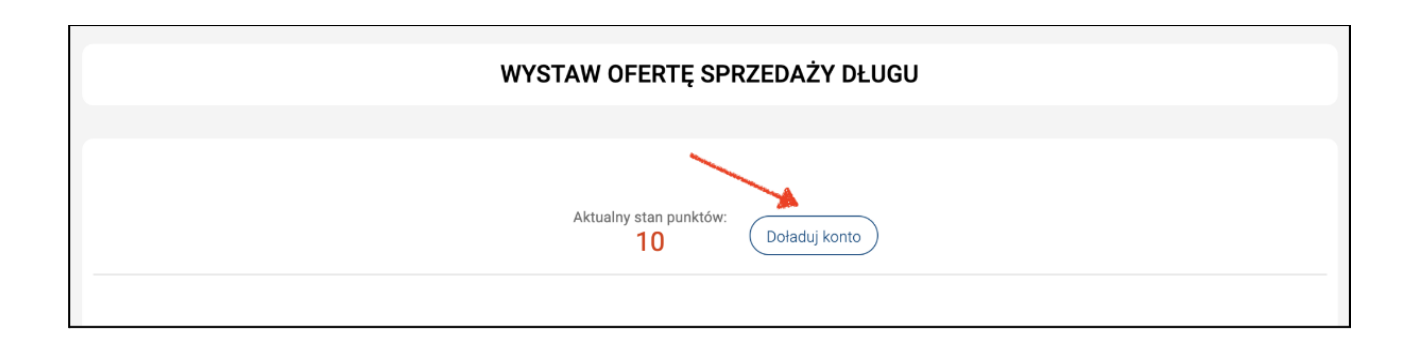

W dalszej części są do wypełnienia pola. Najpierw określ kategorię dłużnika czyli **czyj** dług chcesz sprzedać. Wybierz **datę** kiedy powstał dług oraz kiedy minął **termin jego spłaty:** 

| Kategoria dłużnika: *                                                                                                    | <ul> <li>Firma</li> <li>Osoba prywatna</li> </ul> |
|----------------------------------------------------------------------------------------------------|---------------------------------------------------|
| Data powstania długu: *<br>Jest to przykładowo data<br>wystawienia faktury, nakazu,<br>zawarcia umowy, naliczenia<br>odsetek, itp. |                                                   |
| Kiedy minął termin zapłaty: *                                                                                                    |                                                   |

Następnie wpisz dane dłużnika. W przypadku osoby prywatnej będzie to: **imię, nazwisko,** jego numer **PESEL** oraz **pełen adres:** 

| lmię dłużnika: *                                                               | Pobierz dane z listy 🗸 |
|--------------------------------------------------------------------------------|------------------------|
| Nazwisko dłużnika: *                                                           |                        |
| PESEL dłużnika: *<br>Tylko cyfry, bez myślników i spacji                       |                        |
| Ulica i nr domu i lokalu: *<br>ulica i nr domu są wymagane, nr<br>lokalu – nie |                        |
| Kod pocztowy: *<br>w postaci XX-XXX                                            |                        |
| Miasto / wieś: *                                                               |                        |

Aby szybciej wypełnić formularz następnym razem użyj przycisku **Pobierz dane z listy.** Będą tam dane dłużników, które już wcześniej zostały przez Ciebie wpisane :

| Imię dłużnika: *                                         | Pobierz dane z listy |
|----------------------------------------------------------|----------------------|
| Nazwisko dłużnika: *                                     |                      |
|                                                          |                      |
| PESEL dłużnika: *<br>Tylko cyfry, bez myślników i spacji |                      |

## Następnie nadaj swój numer ofercie.

| Nadaj swój numer ofercie: *      | <br> |  |
|----------------------------------|------|--|
| Wpisz numer identyfikujący dług, |      |  |
| administracyinym Moje konto      |      |  |
|                                  |      |  |

Zaznacz jakiego rodzaju jest Twoja oferta. Czy jest to dług będący wyrokiem sądu, czy jest to dług **nie będący wyrokiem sądu**:

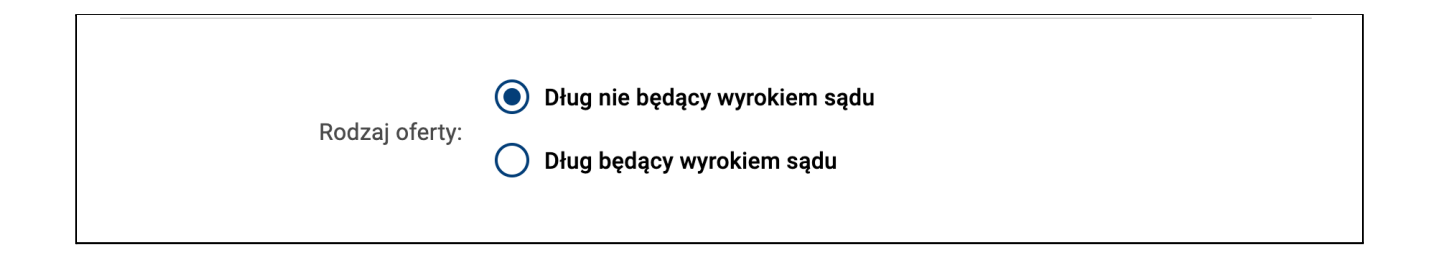

Teraz pora na wybranie **formy wystawienia** oferty. Zostaw samo **ogłoszenie**, jeśli nie jesteś zainteresowany **szybszą** sprzedażą długu **online Kup teraz**.

|   | Forma wystawienia oferty:<br>Kup teraz to szybka sprzedaż                          | ~ | Ogłoszenie       |
|---|------------------------------------------------------------------------------------|---|------------------|
| ) | online. Odzyskane pieniądze<br>trafią bezpośrednio na Twoje<br>konto w Przelewy24. |   | Kup teraz Nowość |

Teraz wybierz **dla kogo jest przeznaczona oferta** sprzedaży. Jeśli zaznaczysz: **Tylko dla dłużnika**, to Twój numer rachunku bankowego (jeśli go wpiszesz) będzie widoczny tylko dla niego:

| <b>Oferta kupna:</b><br>Wybierz dla kogo ma być dostępna<br>oferta sprzedaży długu | <ul> <li>Dla wszystkich</li> <li>Tylko dla dłużnika</li> </ul> |
|------------------------------------------------------------------------------------|----------------------------------------------------------------|
|                                                                                    |                                                                |

Następnie **możesz** wpisać numer rachunku bankowego na który mają wpłacić zainteresowani kupnem (na karcie długu będzie podany również tytuł przelewu jaki mają wpisać kupujący).

| Numer rachunku bankowego:                                                                                             |                          |
|----------------------------------------------------------------------------------------------------|--------------------------|
| Numer rachunku bankowego<br>będzie widoczny dla<br>zalogowanych użytkowników                                          | numer rachunku bankowego |
| zalogowanych użytkowników<br>(lub tylko dłuznika tej karty),<br>również do pobrania na<br>pocztowym formularzu wpłat. |                          |

## Kolejne pole do uzupełnienia to wartość długu:

| ? | Wartość długu: * | zł |
|---|------------------|----|
|   |                  |    |

Następnie wpisz **cenę sprzedaży**. Jeśli chcesz szybko sprzedać dług możesz wpisać niższą cenę, aby oferta była bardziej interesująca dla większej ilości osób.

| Sprzedam za: *                                                    |                                       |
|-------------------------------------------------------------------|---------------------------------------|
| Kwota powyżej 5000 zł z uwagi na<br>ograniczenia bankowe nie może | zł                                    |
| zostać wystawiona jako Kup teraz                                  | Skopiuj wartość wierzytelności brutto |

Teraz zgodnie z prawem zobowiązany jesteś **powiadomić dłużnika o wystawieniu jego długu na sprzedaż**. Jeśli chcesz to zrobić szybciej, skorzystaj z możliwości automatycznego wysłania powiadomienia na adres e-mail dłużnika lub skorzystaj z możliwości darmowego wysłania SMS-a na jego numer telefonu.

| Nie znam adresu e-mail dłużnika                                                                          |                                                |
|----------------------------------------------------------------------------------------------------|------------------------------------------------|
| E-mail dłużnika: *<br>Dłużnik otrzyma powiadomienie e-<br>mailem o wystawieniu jego długu<br>na giełdzie |                                                |
| Powtórz e-mail dłużnika: *                                                                               |                                                |
| Nie znam telefonu komórkowego                                                                            | o dłużnika / nie chcę wysłać powiadomienia SMS |

Nasz serwis umożliwia również pobranie gotowego do wydruku powiadomienia. Zaznacz, że pobierzesz gotowy wzór powiadomienia po wystawieniu oferty:

| Pobiorę gotowe powiadomienie<br>dłużnika o wystawieniu jego<br>długu na sprzedaż, które będzie<br>dostępne po wystawieniu<br>oferty.: * |  |
|----------------------------------------------------------------------------------------------------|--|
|----------------------------------------------------------------------------------------------------|--|

Poniżej będą dane wystawcy oferty, widoczne na Karcie długu:

Dane wystawcy: \*

Iza Dług Długa 1 60-000 Poznań

Następnie możesz wybrać wyróżnienie wystawionej oferty na stronie głównej lub w danej kategorii przeterminowania:

| ?<br>Twoj | Wyróżnienie na stronie<br>kategorii:<br>a oferta będzie wyróżniona na<br>górze listy długów w kategorii<br>przeterminowania | 🛱 Koszt promowania to 10 pkt. na 14 dni  |
|-----------|----------------------------------------------------------------------------------------------------|------------------------------------------|
| ?         | Wyróżnienie na stronie<br>głównej:<br>Dług zostanie wyróżniony<br>na stronie głównej serwisu<br>dlugi.info                  | 🗐 Koszt promowania to 100 pkt. na 14 dni |

Na sam koniec jest informacja o kosztach jakie poniesiesz za wystawienie oferty długu na sprzedaż jako Kup teraz. Koszt to 10 punktów. Kliknij w **Wystawiam ofertę**:

| INFORMACJA O KOSZTACH                                                             |               |            |
|-----------------------------------------------------------------------------------|---------------|------------|
| Wystawienie długu w formie kup teraz z powiadomieniem dłużnika SMS/e-mail         |               | 10 punktów |
| Wysłanie SMS z powiadomieniem                                                     |               | 0 punktów  |
|                                                                                   | Łączny koszt: | 10 punktów |
| Twój aktualny stan konta wynosi 208 punktów i pozwala na wykonanie tej czynności. |               |            |
| WYSTAWIAM OFERTĘ                                                                  |               |            |

Dług został wystawiony na sprzedaż pod wskazanym numerem ID. Możesz kliknąć w niego i zobaczyć jak wygląda Karta długu:

| WYSTAW OFERTĘ SPRZEDAŻY DŁUGU                                                                                                    |
|----------------------------------------------------------------------------------------------------|
|                                                                                                    |
| Aktualny stan punktów:<br>O DOŁADUJ KONTO                                                                                                    |
| Poprawnie wystawiłeś ofertę długu na sprzedaż ( <u>ID: 3637314</u> ).<br>Zawiadomienie dłużnika o wystawieniu jego długu na sprzedaż w Internecie jest gotowe do <b>wyświetlenia i wydruku.</b><br>Mail z powiadomieniem dłużnika został wysłany na podany adres <b>zobacz treść maila</b> |
| WYSTAW KOLEJNY DŁUG                                                                                                    |

Możesz teraz pobrać powiadomienie dla dłużnika lub wystawić kolejną

ofertę długu na sprzedaż:

| Aktualn                                                                                                    | ny stan punktów:<br>O DOŁADUJ KON                                                    | ОТИО                                                    |  |
|----------------------------------------------------------------------------------------------------|--------------------------------------------------------------------------------------|---------------------------------------------------------|--|
| Poprawnie wystawiłeś ofertę długu na sprzedaż (ID:<br>Zawiadomienie dłużnika o wystawieniu jego długu na<br>Mail z powiadomieniem dłużnika został wysłany na p | <u>3637314</u> ).<br>a sprzedaż w Internecie jes<br>podany adres <b>zobacz treść</b> | est gotowe do <b>wyświetlenia i wydruku.</b><br>ć maila |  |
|                                                                                                    | WYSTAW KOLEJNY DŁUG                                                                  |                                                         |  |

Jeśli ktoś kupi wystawiony dług usuń wystawioną ofertę jego sprzedaży. Przeczytaj jakie <u>formalności</u> na Ciebie czekają po sprzedaży.

Jeśli chcesz wiedzieć więcej, dlaczego warto wystawić dług na sprzedaż zajrzyj do **bazy wiedzy** i poszukaj tam interesujących Cię informacji:

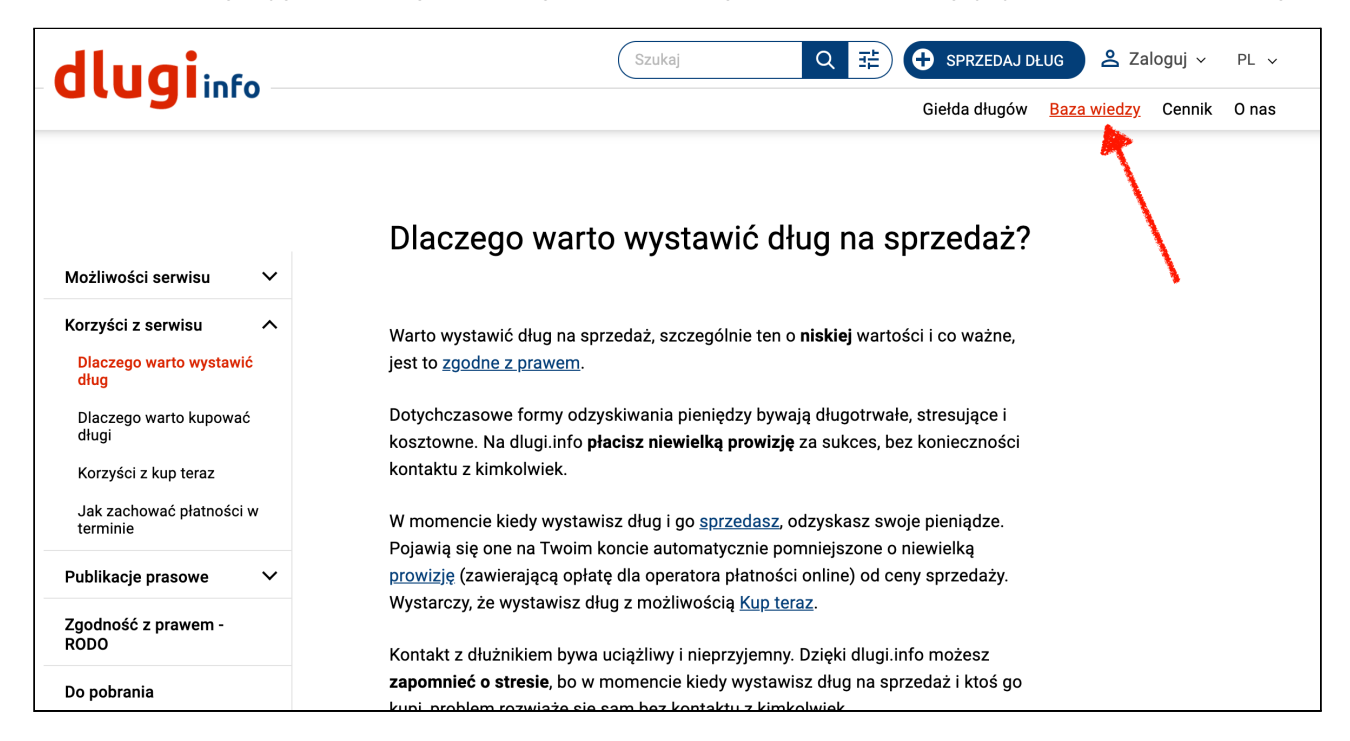